## Como cadastrar um desconto (comercial) por cliente direto na rotina 302- Cadastro do cliente?

🕑 Esta documentação aplica-se apenas à versão 23 do WinThor, a qual a PC Sistemas oferece suporte. Para atualizar o WinThor clique aqui. Ѡ

Para cadastrar um desconto direto no cadastro do cliente siga as orientações abaixo:

- 1) Acesse a rotina 302- Cadastrar Cliente e clique Manutenção de Registro;
- 2) Preencha os campos conforme necessidade e clique Pesquisar;
- 3) Selecione o cliente desejado com um duplo clique;
- 4) Na caixa 7.1 Parâmetros, preencha o campo %Desconto e clique Salvar.

| 302 - Cadastrar Clie                                                                                                    | nte                                     |                                                                                                    |
|----------------------------------------------------------------------------------------------------|-----------------------------------------|----------------------------------------------------------------------------------------------------|
| Opções de navegação                                                                                                    | Contrair 🕂 Expandir 🚺 Restaurar         | Informação »                                                                                                    |
| Opções de navegação      Seções:   01 - Capa     02 - Dados Cadastrais   03 - Endereço Comercial     04 - Endereço Cobrança   05 - Endereço de Entrega     06 - Posição Financeira   07 - Condições Comerciais     7.1 - Parâmetros   Dias de atendimento     07.2 - Opções   7.3 - Opções I     09 - Observações Gerenciais   10 - Dados Profissionais     11 - Dados Cônjuge   12 - Cartão Fidelidade Lojas     13 - Medicamentos   14 - Auto peças     PERDESC   P | ■ Contrair   Expandir                   | Informação   >>     Nome campo:   PERDESC     ▼   PERDESC     Tipo:   Tamanho:     NUMBER   (6,2)     Obrigatório:   Rotina cadastro:     Não   Executar     Auto-incremento:   Não     Fórmula de preenchimento   Valor default:     Valor default:   Multi-Edição:     ▼   Ajuda:     % Desconto   *     Legendas   *     Campo obrigatório: banco de dados |
| Apenas os campos obrigatórios Ações Campo ob Campo não                                                                                                    | % Desconto 50,00<br>gatório<br>editável | ** Campo obrigatório: definido manual   Salvar Cancelar                                                                                                    |
| 302 - Cadastrar Cliente                                                                                                    |                                         | Configuração do dicionário: Personalizada<br>Versão do dicionário de dados: 24010142                                                                                                    |

Observação: este tipo de desconto funciona de forma flexível sendo necessário informar o percentual de forma manualmente ao vender um produto.